# BIOMERIEUX+ GUIDE UTILISATEUR

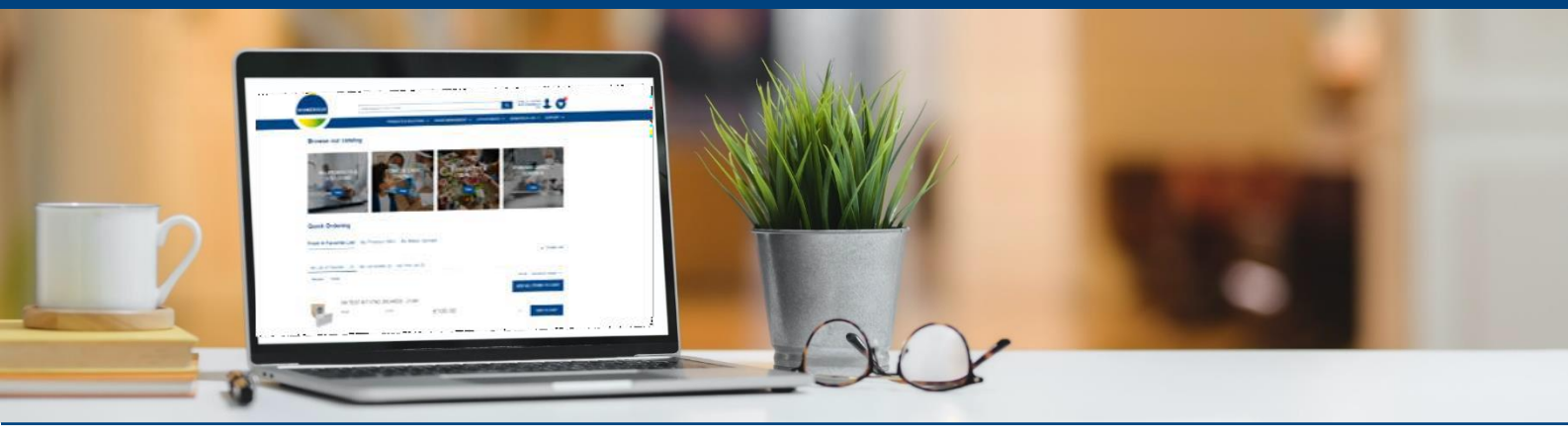

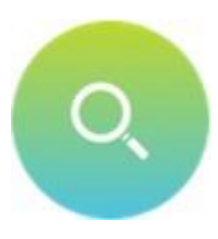

### **CATALOGUE PRODUITS**

- Naviguez à travers le catalogue produits et utilisez les filtres pour affiner votre recherche
- Accédez rapidement aux informations produits et instructions d'utilisation
- Passez une commande rapidement grâce aux listes de favoris, téléchargez en masse ou commandez à nouveau

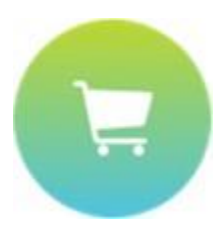

#### COMMANDES

- Identifiez facilement la disponibilité des produits en temps réel
- Choisissez votre moyen de livraison : Standard ou Express
- · Sélectionnez votre lieu de livraison

#### **VOTRE POINT DE CONTACT BIOMERIEUX**

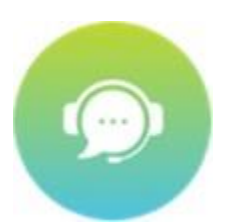

- Suivez votre commande
- Suivez vos historiques de commande
- Téléchargez vos factures
- Suivez vos réclamations de support
- Managez votre base installée

BIOMÉRIEUX

### SOMMAIRE

| ACTIVEZ VOTRE COMPTE                                        | P. 3  |
|-------------------------------------------------------------|-------|
| VOUS AVEZ OUBLIÉ VOTRE MOT DE PASSE ?                       | P. 3  |
| PASSEZ UNE COMMANDE                                         | P. 4  |
| ACCÉDEZ À L'HISTORIQUE DE VOS COMMANDES                     | P. 5  |
| ACCÉDEZ À VOS FACTURES                                      | P. 5  |
| EXPORTEZ VOTRE PANIER                                       | P. 6  |
| TÉLÉCHARGEZ LES BONS DE LIVRAISON                           | P. 7  |
| VISUALISEZ L'ENSEMBLE DE VOS SYSTEMES                       | P. 8  |
| FINALISEZ VOS ACTIONS EN ATTENTE                            | P. 9  |
| ACCÉDEZ À VOS CONTRATS DE SERVICE                           | P. 9  |
| CONSULTEZ VOS RENDEZ-VOUS                                   | P. 10 |
| CONTACTEZ-NOUS                                              | P. 10 |
| DÉPOSEZ UNE RÉCLAMATION OU FAITES UNE DEMANDE D'INFORMATION | P. 11 |
| CONSULTEZ VOS RECLAMATIONS PASSÉES OU EN COURS              | P.11  |

For any other topic:

YOUR LOCAL CUSTOMER SERVICE CONTACT

ch\_adv@biomerieux.com

## **GET READY!**

#### **ACTIVEZ VOTRE COMPTE**

- Rendez-vous sur biomérieux.com
- Cliquez sur mon compte
- Cliquez sur Portail client et « commencez »
- Pour une demande de compte vous serez renvoyé vers nos fonctions support

#### **PREMIÈRE CONNEXION**

- Vous recevrez un mail de bienvenue vous invitant à accéder à BIOMERIEUX+
- Votre nom d'utilisateur vous sera communiqué dans cet e-mail.
- Cliquez sur « activer » votre compte pour créer un mot de passe.
- Une fois votre compte activé, vous recevrez un courriel de confirmation.

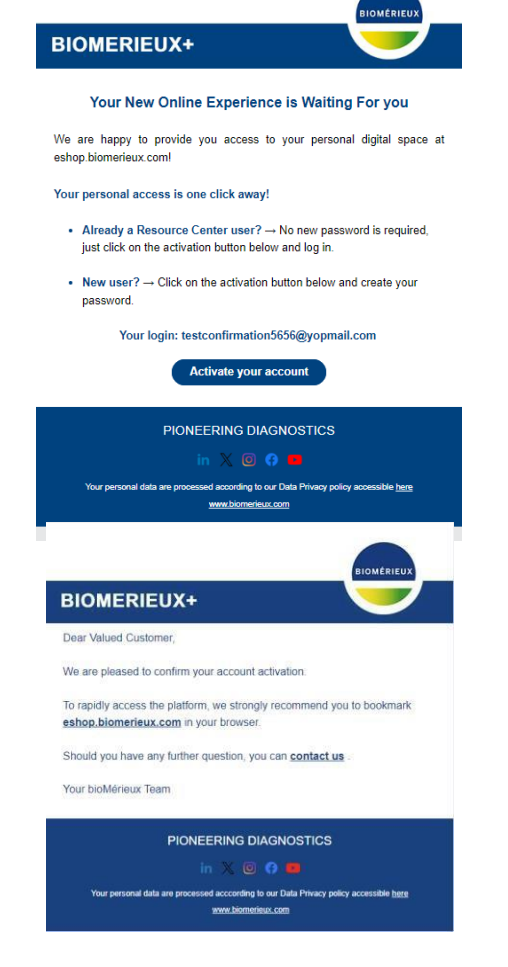

#### VOUS AVEZ OUBLIÉ VOTRE MOT DE PASSE ?

Rendez-vous →→→

eshop.biomerieux.com

- Cliquez sur « mot de passe oublié ? »
- Entrez votre e-mail
- Réinitialisez votre mot de passe en cliquant sur le lien figurant dans l'e-mail reçu.

#### Pour toutes autres questions : Contactez le Centre de Relation Client <sup>3</sup>

|  | PIONE | ERING | DIAGNO | OSTICS |
|--|-------|-------|--------|--------|
|--|-------|-------|--------|--------|

## **PRODUITS & SOLUTIONS**

#### PASSEZ UNE COMMANDE

- Naviguez à travers le catalogue produits et utilisez les filtres pour affiner votre recherche
- Passez une commande rapidement grâce aux listes de favoris, téléchargez en masse ou commandez à nouveau

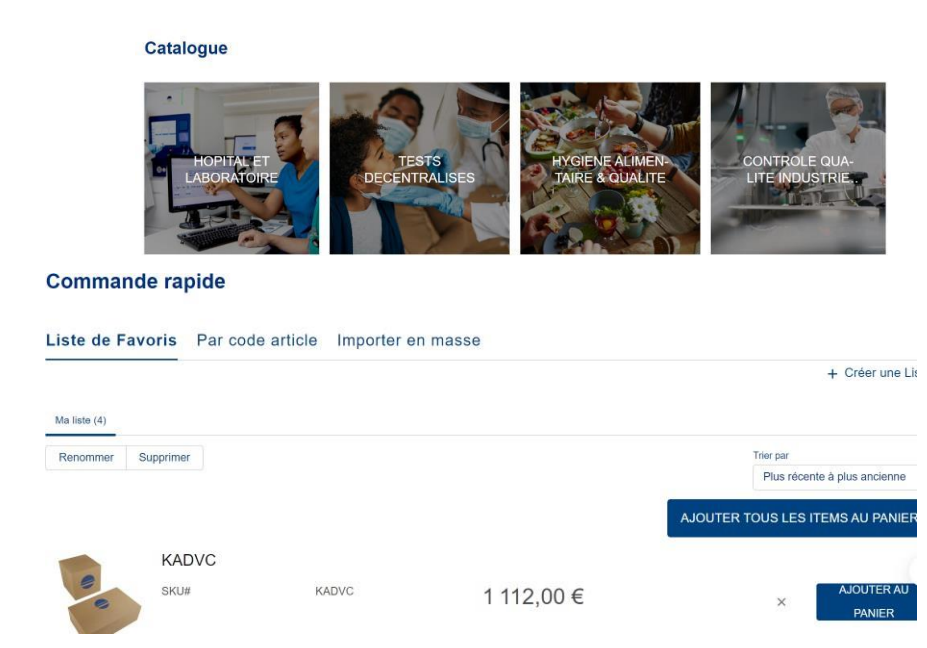

 Accédez rapidement aux informations produits et instructions d'utilisation

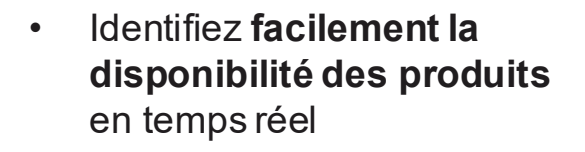

 Choisissez votre moyen de livraison : Standard ou Express

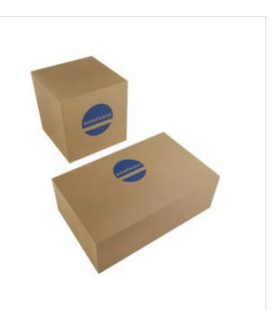

adeno consensus@ceeramTools Code article KADVC

Nom du produit ADENO CONSENSUS@CEERAMTOOLS TM - KADVC Conditionnement 48 Test

Prix: 1 112,00 €

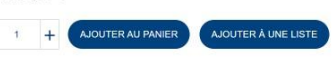

✓ Récapitulatif de la commande

| ,         |           |          |               |                 |
|-----------|-----------|----------|---------------|-----------------|
| Produit   | Référence | Quantité | Prix unitaire | Niveau du stock |
| AEB121959 | AEB121959 | 1        | €81,75        | •               |
| AEB122208 | AEB122208 | 1        | €105,30       | •               |
| 421170    | 421170    | 1        | €124,10       | •               |
| KADVC     | KADVC     | 1        | €1 112,00     | •               |

# **GÉREZ VOS COMMANDES**

### ACCÉDEZ À L'HISTORIQUE DE VOS COMMANDES

- Accédez à toutes les commandes passées pour votre compte, avec leurs détails et au statut de la livraison pour chaque produit de votre commande.
- Vous pouvez les filtrer en affichant les commandes passées entre 2 dates
- Commandez à nouveau

| Numéro de co     | Votre numéro        | Origine de la c… | Date de la com…  | Total de la co… | Statut de la commande |                          |
|------------------|---------------------|------------------|------------------|-----------------|-----------------------|--------------------------|
| 201530938        | suite case 31973229 |                  | 14/12/2023 22:40 | (10,00 EUR      | Expédié               | 📜 Commander<br>à nouveau |
| <u>109517104</u> | PLN-50-407548       | 018 - B2B ecomm  | 14/12/2023 18:14 | 1 521,45 EUR    | Expédié               | 📜 Commander<br>à nouveau |
| <u>109501286</u> | PLN-50-406791       | 018 - B2B ecomm  | 07/12/2023 18:23 | 1 429,45 EUR    | Expédié               | Commander<br>à nouveau   |
| <u>109478286</u> | QU178_BIOMERI       | 018 - B2B ecomm  | 28/11/2023 15:08 | 1574,83 EUR     | Expédié               | Commander 🚊 à nouveau    |

### ACCÉDEZ À VOS FACTURES

 Visualisez toutes les factures de votre compte et accédez à plus d'informations sur chaque facture en cliquant sur le numéro de la facture.

| Numéro de facture | Date de la facture | Total TTC incluant la<br>TVA | Statut de la facture | Type de facture |                      |
|-------------------|--------------------|------------------------------|----------------------|-----------------|----------------------|
| <u>1017122949</u> | 13/04/2023         | -24,00 EUR                   | Payée                | Avoir           | Télécharger le PDF   |
| <u>1017122953</u> | 13/04/2023         | -48,00 EUR                   | Payée                | Avoir           | Télécharger le PDF   |
| <u>1017122950</u> | 13/04/2023         | -36,00 EUR                   | Payée                | Avoir           | 🛃 Télécharger le PDF |

# **GÉREZ VOS COMMANDES**

#### **EXPORTEZ VOTRE PANIER**

- Vous pouvez exporter votre panier actuel :
- Au format PDF en cliquant sur "Exporter le panier au format PDF".
- Au format XLS en cliquant sur "Exporter le panier au format XLS" *(uniquement pour les utilisateurs distributeurs)*

|                                                                                                    |                                                  |                                  | COMMERCIAL ACTIVITIES | PRODUCTS & S         | OLUTIONS | ORDER MANAGEMENT                                                                          | RESOURCES SUPP                                              |
|----------------------------------------------------------------------------------------------------|--------------------------------------------------|----------------------------------|-----------------------|----------------------|----------|-------------------------------------------------------------------------------------------|-------------------------------------------------------------|
| Cart (22)                                                                                                    |                                                  |                                  |                       | Sort By<br>Newest to | Oldest   | Export Cart to XLS                                                                        | Export Cart to PE                                           |
|                                                                                                    | API 20 E 25<br>SKU#<br>Product<br>Price per unit | 20100<br>API® 20 E<br>137.35 €   | 100<br>- 10 + 13      | 73,50€               | ×        | Cart Total                                                                                | 3 401,98 4                                                  |
|                                                                                                    | GP TEST K                                        | IT VTK2 20C/                     | ARDS - 21342          |                      |          | Please be aware that tax and<br>total price. Orders may be sub,<br>surcharges guidelines. | freight are not included in the<br>ject to credit block and |
| A REAL PROPERTY AND A REAL PROPERTY AND A REAL | SKU#<br>Product<br>Price per unit                | 21342<br>VITEK® 2 GP<br>169,04 € | - 12 + 20             | 28,48€               | ×        | PROCEED                                                                                   | TO CHECKOUT                                                 |

#### TÉLÉCHARGEZ LES BONS DE LIVRAISON

- Les bons de livraison peuvent être téléchargés très facilement. Pour ce faire, il suffit de procéder comme suit.
- 1) Allez sur Gestion des commandes et ensuite sur Historique des commandes.

| BIOMÉRIEL      | х             | Mot clé ou code article |                  |                  | a                        | GEISTLICH-<br>PHARMA AG<br>Labor | 00                    |
|----------------|---------------|-------------------------|------------------|------------------|--------------------------|----------------------------------|-----------------------|
|                |               |                         | PRODUITS E       | T SOLUTIONS 🗸    | GESTION DES COMMANDES 💊  | ✓ RESSOURCES ✓ 🗄                 | SUPPORT 🗸             |
|                |               |                         |                  |                  | Historique des commandes |                                  |                       |
| HISTORIQUE DES | COMMANDES     |                         |                  |                  | Factures                 |                                  |                       |
| Q Chercher     |               | 5 commande(s) De        | 20.04.2025 🛗 A   | 21.05.2025       | Commandes par abonneme   | ont<br>commandes par pag         | ge < 1                |
| Numéro de co ↓ | Numéro de com | Votre numéro de         | Origine de la co | Date de la com   | .↓ Total de la comm      | Statut de la commande            |                       |
| 8343286        | 110484186     | TES346                  |                  | 21.5.2025, 12:09 | CHF 11.00                | En cours                         | Commander à nouveau   |
| 8343285        |               | TEST1234                |                  | 21.5.2025, 12:08 | CHF 21'754.60            | En cours                         | E Commander à nouveau |

2) Sélectionnez la commande souhaitée et cliquez sur Suivi de livraison. Ici, vous pouvez télécharger le bon de livraison via le téléchargement PDF.

| re numéro de commande                                                                                                    | Numéro de confirmation de la commande                                                                                                    | Date de la commande                                    |
|----------------------------------------------------------------------------------------------------|----------------------------------------------------------------------------------------------------|--------------------------------------------------------|
| 00017878                                                                                                    | 05467819                                                                                                    | 12.10.2021, 22:40                                      |
| dalités de paiement                                                                                                    | Total de la commande :                                                                                                    | Adresse de livraison                                   |
| 30                                                                                                    | CHF 496.82                                                                                                    | GEISTLICH-PHARMA AG Labor<br>Bahnhofstrasse 40         |
| 3                                                                                                    | épartis de manière égale entre les différents produits dans cette vue. Vous pouv                                                                                                   | ez retrouver les détails des frais de transport sur la |
| 3   Veuillez noti que les frais de transport sont re   itat de la commande Suivi de livraison   Certificat                                                                            | épartis de manière égale entre les différents produits dans cette vue. Vous pouv<br>s Contrôle Qualité Factures Commande d'origine                                                 | ez retrouver les détails des frais de transport sur la |
| 3<br>Veuillez nou que les frais de transport sont re<br>Etat de la commande Suivi de livraison Certificat                                                                             | épartis de manière égale entre les différents produits dans cette vue. Vous pouv<br>s Contrôle Qualité Factures Commande d'origine                                                 | ez retrouver les détails des frais de transport sur la |
| 3   Veuillez not que les frais de transport sont restat de la commande   Suivi de livraison Certificat   Agrandir tout/Réduire tout                                                   | épartis de manière égale entre les différents produits dans cette vue. Vous pouv<br>s Contrôle Qualité Factures Commande d'origine                                                 | ez retrouver les détails des frais de transport sur la |
| 3<br>Veuillez not que les frais de transport sont re<br>Etat de la commande Suivi de livraison Certificat<br>Agrandir tout/Réduire tout<br>+ Livraison 8012054830 Nom du transporteur | épartis de manière égale entre les différents produits dans cette vue. Vous pouv<br>s Contrôle Qualité Factures Commande d'origine<br>La Poste Suisse Date d'expédition 2021-10-13 | ez retrouver les détails des frais de transport sur la |

### SUPPORT

#### VISUALISEZ L'ENSEMBLE DE VOS SYSTEMES

Allez sur systèmes afin de visualiser le détail du système à gauche de l'écran. Vous pouvez ensuite consulter l'historique des interventions, et télécharger les rapports de service.

| JE D'ENSEMBLE E                                                                                             | ES SYSTÈMES Action        | s en attente<br>u tous les lieux                                                              |                                  | \$                                     |                                | Contrats de service<br>Ouvrir un ticket<br>Suivi des tickets |
|----------------------------------------------------------------------------------------------------|---------------------------|-----------------------------------------------------------------------------------------------|----------------------------------|----------------------------------------|--------------------------------|--------------------------------------------------------------|
| Location Address                                                                                            | Nom du système            | Numéro du système                                                                             | Nbr de demandes en c             | o Statut du système                    | VILINK                         | Rendez-vous                                                  |
| nhofstrasse 40<br>LHUSEN Switzerland                                                                        | SYS-AIR IDEAL             | 640796                                                                                        | 0                                | Actif                                  | $(\mathbf{x})$                 | Contactez-nous                                               |
| nhofstrasse 40<br>LHUSEN Switzerland                                                                        | SYS-AIR IDEAL             | 640795                                                                                        | 0                                | Actif                                  | ×                              | Q                                                            |
| JE D'ENSEMBLE                                                                                               | DES SYSTÈMES Acti         | ons en attente                                                                                |                                  |                                        |                                |                                                              |
| Recherche par nom                                                                                           | de sytè Choisir un        | lieu tous les lieux                                                                           |                                  | \$                                     |                                | 2                                                            |
| Location Address                                                                                            | Nom du système            | Numéro du système                                                                             | Nbr de demandes                  | s en co Statut du système              | VILINK                         | Détails du système                                           |
| nhofstrasse 40<br>LHUSEN Switzerland                                                                        | SYS-AIR IDEAL             | 640796                                                                                        | 0                                | Actif                                  | ×                              | ۹ 🔶                                                          |
| nhofstrasse 40<br>LHUSEN Switzerland                                                                        | SYS-AIR IDEAL             | 640795                                                                                        | 0                                | Actif                                  | ×                              | Q                                                            |
| ils du système<br>Choisir un lieu<br>Bahnhofstrasse 40, WOL<br>Choisir un système<br>SYS-AIR IDEAL - 64079f | Y a-t-il u<br>HUSEN, 61 ‡ | in système manquant ou un système système manquant ou un systeme: SYS-AIR IDEAL               | stème qui doit être supprimé     | ? Veuillez soumettre votre requête     | e via Nous contacter           | FERMER                                                       |
| quipements                                                                                                  | AMPLER<br>3               | s de maintenance Gestion de la                                                                | base installée<br>te de fin →    | Contrat de service associé∨            | Statut                         | ✓ Statut du renouvellement de co                             |
| AIR IDEAL 3P AIR S<br>65MM - 96303 - 9215                                                                   |                           | A noter qu'il n'existe aucune s                                                               | ouscription à un Contrat de serv | ice en cours pour ce système. Pour plu | s d'informations, veuillez cor | tacter votre représentant                                    |
| AIR IDEAL 3P AIR S<br>65MM - 96303 - 9215<br>ioftwares                                                      |                           | bioMérieux via <u>Nous contact</u>                                                            | er                               |                                        |                                |                                                              |
| AIR IDEAL 3P AIR S<br>65MM - 96303 - 9215<br>ioftwares                                                      | Equipe                    | bioMérieux via <u>Nous contact</u><br>ment: AIR IDEAL 3P AIR SAMPLEF<br>Soumettre une demande | er<br>4 5                        | 6                                      |                                | ^                                                            |

### **SUPPORT**

#### **FINALISEZ VOS ACTIONS EN ATTENTE**

Vous pouvez effectuer vos demandes de mise à jour ou confirmer le statut de vos appareils lors de nos IB counting annuels en cochant le système et en cliquant sur confirmer le numéro de série.

| Vue d'ensemble des systèmes |                                          | ACTIONS EN ATTENTE                        |               |                 |                                  |                          |
|-----------------------------|------------------------------------------|-------------------------------------------|---------------|-----------------|----------------------------------|--------------------------|
| Q Search equipment name     |                                          | Choisir un lieu tous les lier             | Х             | \$              |                                  | 1                        |
| •                           | Nom de l'équipement                      | Location Address                          | Lié à         | Numéro de série | Dernière date de contrôle du nur | Demande de mise à jour   |
| •                           | AIR IDEAL 3P AIR SAMPLER<br>65MM - 96303 | Bahnhofstrasse 40<br>WOLHUSEN Switzerland | SYS-AIR IDEAL | 92153           | 2010-04-15                       | ď                        |
|                             | AIR IDEAL 3P AL WPLER<br>65MM - 96303    | Bahnhofstrasse 40<br>WOLHUSEN Switzerland | SYS-AIR IDEAL | 91229           | 2008-03-19                       |                          |
|                             |                                          |                                           |               |                 | CONF                             | IRMER LE NUMERO DE SERIE |

### ACCÉDEZ À VOS CONTRATS DE SERVICE

Vous pouvez retrouver tous vos contrats de service dans cette rubrique et accéder aux détails du contrat en cliquant sur le numéro du contrat de service.

| BIOMÉRIEUX              | Mot clé ou code article                  | •                     | ۹                         | GEISTLICH-<br>PHARMA AG<br>Labor |                   |          |
|-------------------------|------------------------------------------|-----------------------|---------------------------|----------------------------------|-------------------|----------|
|                         |                                          | PRODUITS ET SOLUTIONS | ✓ GESTION DES COMMANDES ✓ | RESSOURCES 🗸                     | SUPPORT 🗸         |          |
|                         |                                          |                       |                           |                                  | Systèmes          |          |
|                         | E                                        |                       |                           |                                  | Contrats de Le    |          |
| Afficher Tous A Pensoia | nomente cur le contrat de convice        |                       |                           |                                  | Ouvrir un ticket  |          |
|                         | nements sur le contrat de service        |                       |                           |                                  | Suivi des tickets |          |
| Numéro de contrat de se | Nom du contrat de service                | Date de fin           | Statut                    | Statut dı                        | Rendez-vous       | le       |
| <u>450062028</u>        | BMX - Service Contract - 450062028 - SUR | 31.12.2030            | Actif                     | N/A                              | Contactez-nous    |          |
| <u>450061923</u>        | BMX - Service Contract - 450061923 - SUR | 31.12.2030            | Actif                     | N/A                              |                   |          |
| 4                       |                                          |                       |                           |                                  |                   | <b>-</b> |

### SUPPORT

### **CONSULTEZ VOS RENDEZ-VOUS**

• Une liste de vos rendez-vous de service avec les détails clés est disponible.

| RENDEZ-VOUS (               | COMMERCIAL                                          | DATE DE L'INTE     | ERVENTION                  |                                     |             |               |            |       |
|-----------------------------|-----------------------------------------------------|--------------------|----------------------------|-------------------------------------|-------------|---------------|------------|-------|
| Afficher Fermée             | ¢ rendez-vous                                       | 2 rendez-vous De   | 02/06/2023 📋               | A 02/03/2024 🗃                      | Afficher 25 | ¢ rendez-vous | s par page | < 1 > |
| Numéro de<br>l'intervention | Nom du<br>système /<br>équipement                   | Numéro de<br>série | Type<br>d'interventio<br>n | Motif                               | Début prévu | Statut        |            |       |
| SA-1327119                  | VIDAS<br>ANALYSER                                   | IVD7005103         | Preventive<br>Maintenance  | MP VIDAS :<br>IVD7005103            | 28/11/2023  | Fermée        | <b>1</b>   |       |
| SA-1370502                  | ARROW VIDAS<br>PC COMPUTER<br>HP RP5810 -<br>421407 | CZC8428DFW         | Corrective<br>Maintenance  | VIDAS -<br>Remplacement<br>écran PC | 28/11/2023  | Fermée        |            |       |

- Cliquez sur le numéro du rendez-vous de service pour obtenir plus d'informations et extraire les rapports de service (s'il s'agit d'un rendez-vous antérieur.)
- Vous pouvez également extraire le rendez-vous de votre calendrier pour fixer un rappel.
- Accéder aux détails du rendez-vous par le biais du numéro de rendez-vous

#### **CONTACTEZ-NOUS**

• Utilisez le formulaire de contact pour poser vos questions à bioMérieux en sélectionnant l'une des options suivantes :

#### Contact bioMérieux

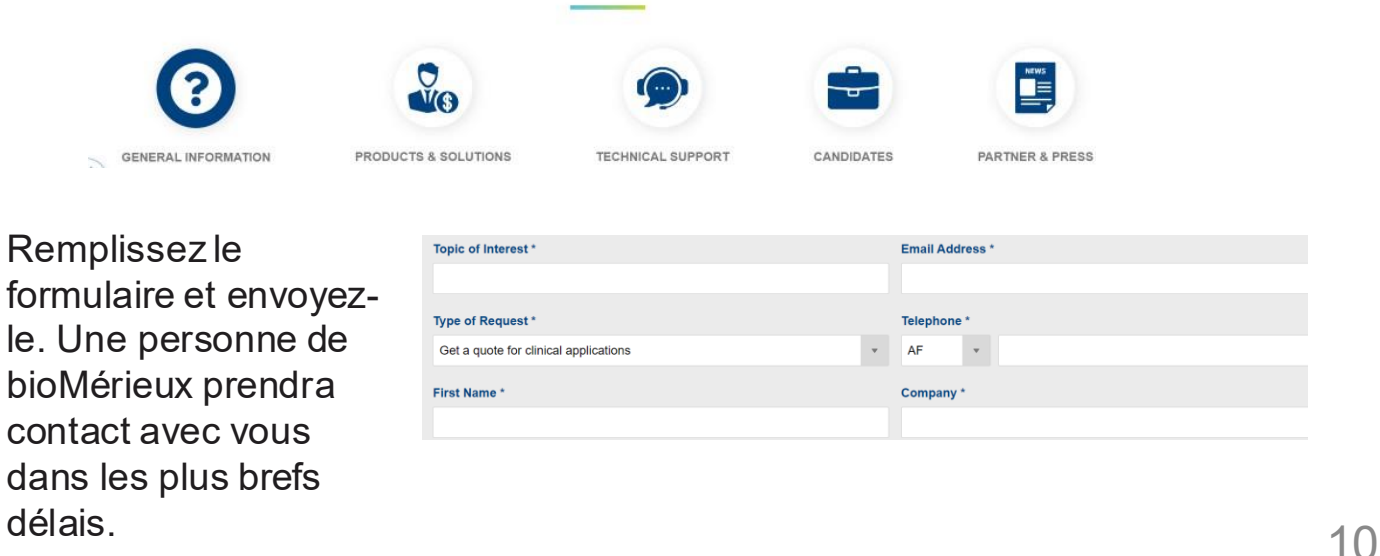

## SUPPORT

#### DÉPÔSEZ UNE RÉCLAMATION OU FAITES UNE DEMANDE D'INFORMATION

- En cas de problème technique ou de question, utilisez ce formulaire pour soumettre un cas.
- Remplissez tous les détails du formulaire, téléchargez les fichiers joints et soumettez votre cas.

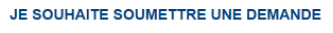

| Trai    | ning FR Industry          |      |  |
|---------|---------------------------|------|--|
| Email   |                           |      |  |
| train   | ningfrance4445657@yopmail | .com |  |
| Numér   | ro de téléphone *         |      |  |
| 05 6    | 32 65 95 11               |      |  |
| Sujet   |                           |      |  |
| Auc     | un                        |      |  |
| Catégo  | orie *                    |      |  |
| Auc     | un                        |      |  |
| Motif 1 |                           |      |  |

### **CONSULTEZ VOS RECLAMATIONS PASSÉES OU EN COURS**

• Accédez à tous vos dossiers précédents et actuels, au statut de chaque demande : ouverte, en cours, en attente de la réponse du client ou clôturée, et consultez les détails de chaque dossier.

| DERNIERES DEMANDES EN COURS |                 |                  |                |  |  |
|-----------------------------|-----------------|------------------|----------------|--|--|
| Numéro de de                | Motif           | Date/Heure d'    | Etat de la dem |  |  |
| 31973223                    | Suspension du   | 2023-12-14 14:32 | Fermée         |  |  |
| 31943262                    | VIDAS - Rempl   | 2023-11-22 09:20 | Fermée         |  |  |
| 31941981                    | Cf case 31926   | 2023-11-21 10:28 | Fermée         |  |  |
| 31931691                    | Une bouteille d | 2023-11-14 12:10 | Fermée         |  |  |
| 31926372                    | VIDAS - Problè  | 2023-11-10 09:36 | Fermée         |  |  |
|                             |                 |                  | Voir plus 🖸    |  |  |

## RESSOURCES

- Accéder à un ensemble de tutoriels sur vos systèmes, y compris des tutoriels vidéo "comment faire".
- Trouver des réponses à vos questions sur le Centre de Ressources et le Portail d'Apprentissage
- Accéder à différents documents relatifs à bioMérieux, y compris vos contrats (PACTA)